## THE BEST DATABASE

앞서가는 지식정보 서비스

# KISS MOBILE MANUAL

#### **KISS MOBILE MANUAL**

http://mkiss.kstudy.com

KOREANSTUDIES INFORMATION SERVICE SYSTEM THE BEST DATABASE

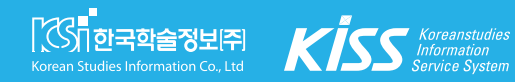

## THE BEST DATABASE

## **KISS MOBILE MANUAL**

앞서가는 지식정보 서비스

## **CONTENTS**

| 01. KISS Mobile           |    |
|---------------------------|----|
| 홈페이지                      | 3  |
| 홈페이지 소개                   | 4  |
|                           |    |
| 02. 검색기능                  |    |
| 통합 검색                     | 7  |
| 논문 다운로드                   | 9  |
| 논문 다운로드TIP                | 12 |
| 발행기관 검색                   | 14 |
| 간행물 검색                    | 16 |
| 최신 업데이트                   | 19 |
|                           |    |
| 03. 교외접속 방법               |    |
| 기관 대표ID/PW 접속             | 21 |
| 기관 교외접속 이용<br>(프록시 서버 이용) | 22 |
| 간편 외부접속                   | 23 |
|                           |    |

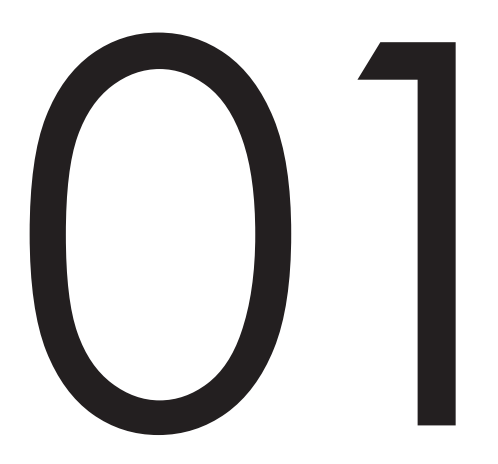

**KISS Mobile** 

홈페이지 홈페이지 소개

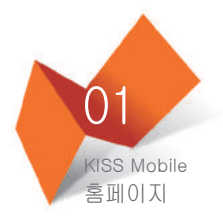

## KISS 모바일

### 이제 빠르고 편리하게 논문을 이용할 수 있습니다! 150만여 편의 논문을 스마트폰 등 모바일 기기로 확인해 보세요.

#### 주요 기능

- 1,400여 개 학회와 3,320여 건의 간행물 검색 제공
- 150만여 편의 논문을 검색 및 열람 가능
- 모바일 환경에 최적화된 인터페이스 제공

#### 모바일웹 이용안내

#### 스마트폰의 종류나 운영체제에 따라 모바일웹의 이용 범위가 다를 수 있습니다.

| 기종                          | 파일저장                                           |
|-----------------------------|------------------------------------------------|
| iPhone                      | ◦ ( Adobe Reader App설치 후,App을 이용하여 파일 확인하는 경우) |
| 애플 모바일 기기Pod, iPað          | ◦ ( Adobe Reader App설치 후,App을 이용하여 파일 확인하는 경우) |
| 안드로이드폰(갤럭샤\$, 디자이어, 넥서스원 등) | 0                                              |
| 기타 태블릿PC(갤럭시탭, 아이덴티티탭 등)    | 0                                              |

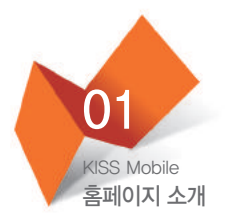

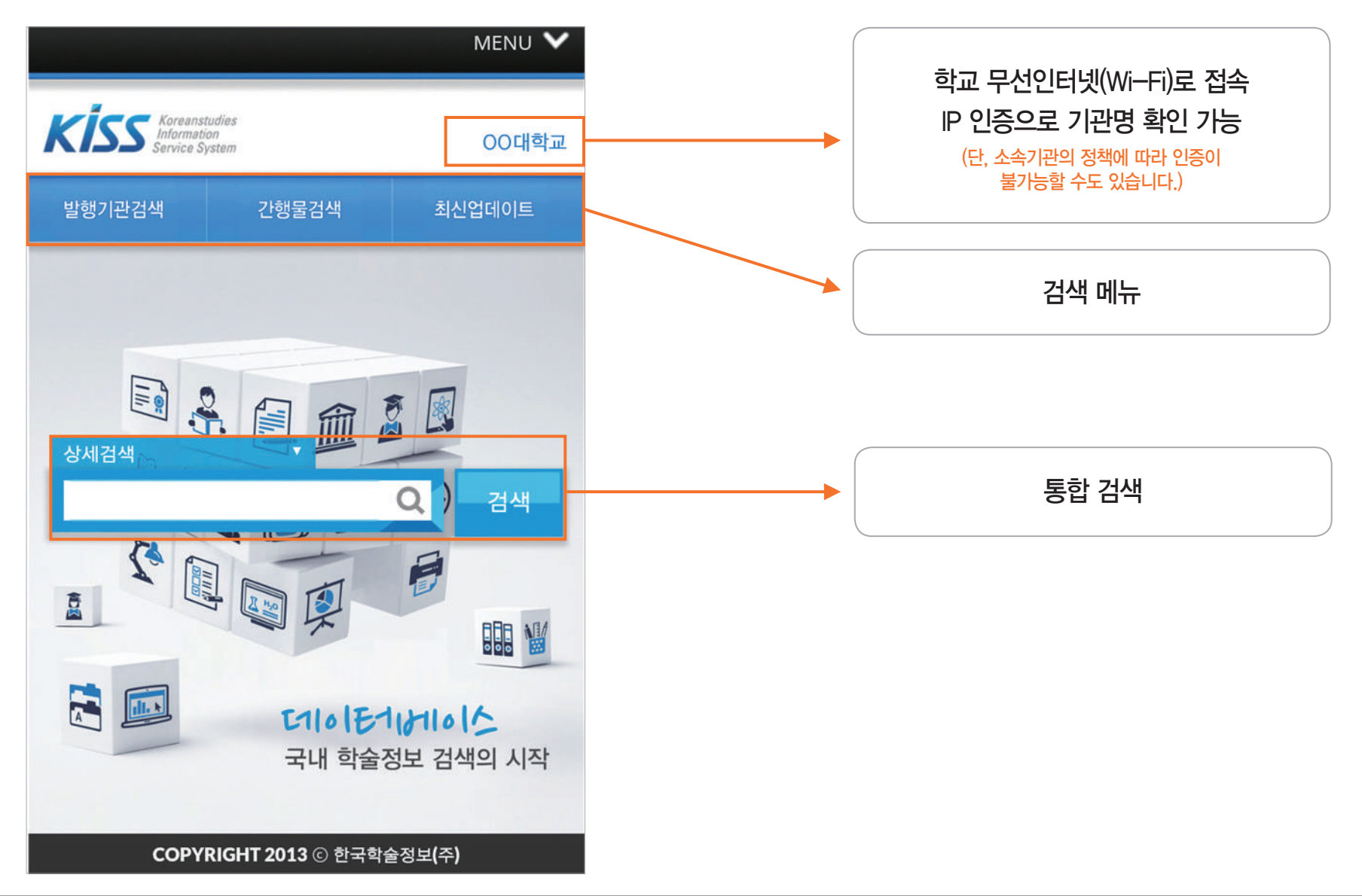

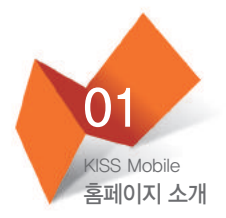

|        | KSI KISS_국내 학 | 술정보 검색의 시작                  |              |
|--------|---------------|-----------------------------|--------------|
| Home   | 회사소개          | PC मत                       | 고객센터         |
| 발행기관검색 | 고행물검색         | <b>()</b><br>최신업데이트         | <b>₽</b> ⊐೮  |
| 상세검색   | ~~~           |                             | MENU 🔨       |
| [3]    |               | Q )                         | 검색           |
|        |               |                             |              |
|        | ।<br>द        | <b>11이단1611</b><br>내 학술정보 검 | 이스<br> 색의 시작 |
|        | OPYRIGHT 2013 | ) ⓒ 한국학술정보(주                | ÷)           |

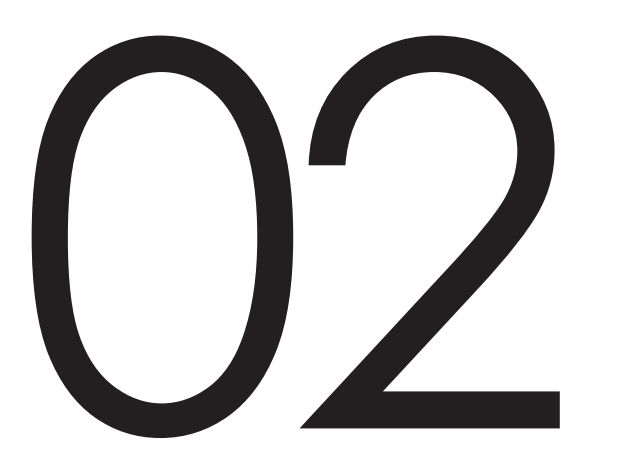

## 검색기능

통합 검색 논문 다운로드 논문 다운로드 TIP 발행기관 검색 간행물 검색 최신 업데이트

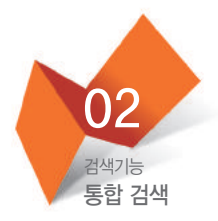

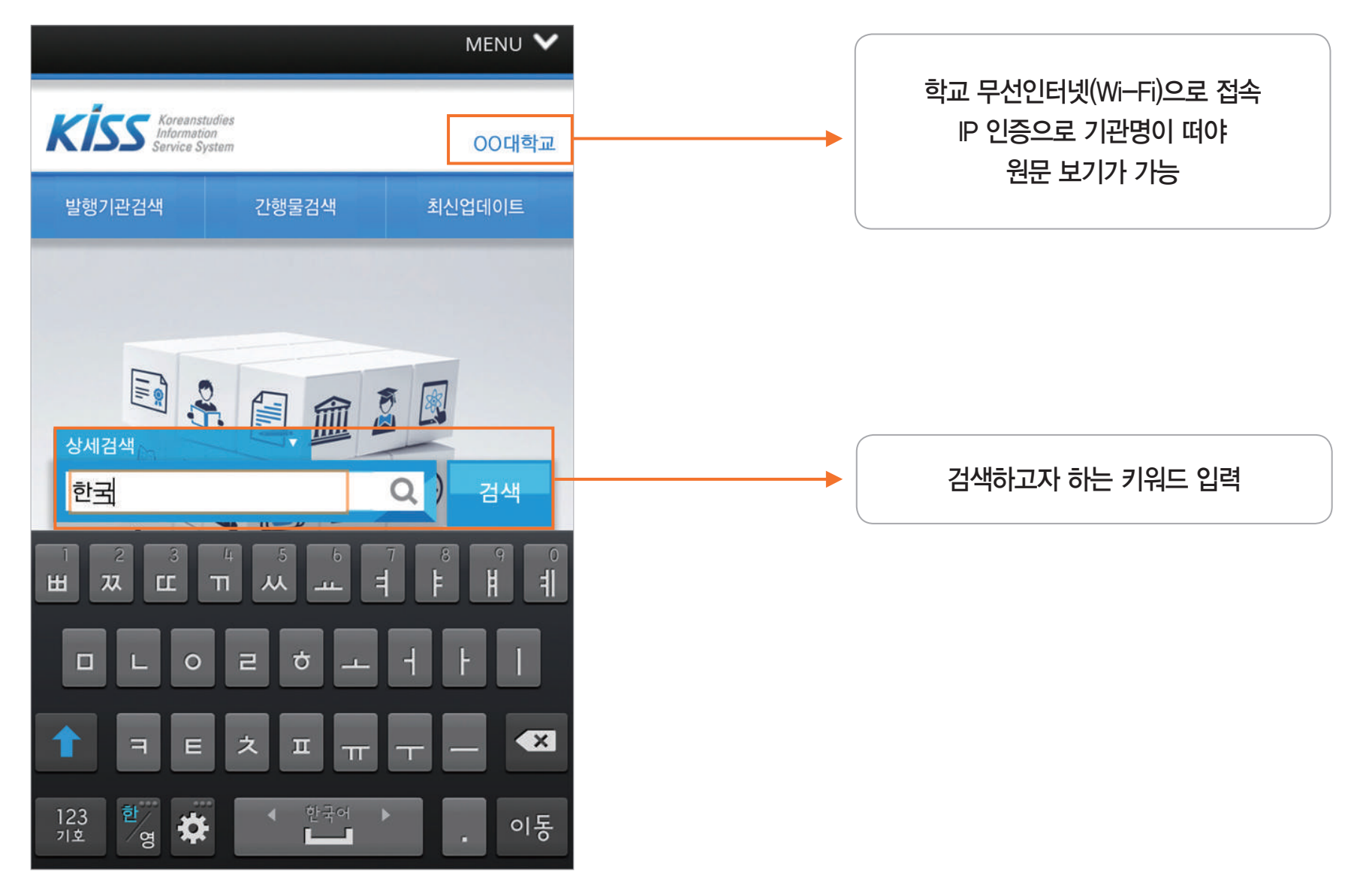

| 02                   |
|----------------------|
| 검색기능<br><b>통합 검색</b> |

|                                                                | MENU 💙         |
|----------------------------------------------------------------|----------------|
| Kiss Koreanstudies<br>Information<br>Service System            | 00대학교          |
| 발행기관검색 간행물검색                                                   | 최신업데이트         |
| 한국                                                             | 상세검색           |
| ➡ 통합검색                                                         |                |
| <ul> <li>검색결과 : 총 941,761건</li> <li>전체 = '한국'</li> </ul>       |                |
| 정렬 : 정확도순   발행일순 10개 📕                                         |                |
| 1. <mark>한국</mark> 사상(韓國思想)(철학(哲學)) : 사계(½<br>長生)의 정신과 우리나라 정신 | 少溪) 금장생(金      |
| 조준하(JoonHaJo)<br>한국사상문화학회, 한국사상과 문화 59권 0호. 2                  | 011 pp.333-369 |
| 2. <mark>한국</mark> 전쟁기 대한민국 교원의 삶                              |                |
| 안경식<br><mark>한국교육사학회, 한국교육사학 32권 1호</mark> . 2010              | pp.75-102      |
| 3. 『 <mark>한국</mark> (韓國)의 차도(茶道)』에 나타난 효                      | 호당(曉堂)의 다도     |
| <mark>정신(茶道精神)</mark><br>박남식(NamSikPark),채정복(JungBokChae)      |                |
| 한국차학회, 한국차학회지 16권 2호. 2010 pp.5                                | 57-62          |

| Q 상세검색                                                                                                    |                             |
|----------------------------------------------------------------------------------------------------|-----------------------------|
| 한국사상(韓國思想)(철학(哲學)): 사계(沙溪) 금장생(金長<br>生)의 정신과 우리나라 정신<br>조준하 ( Joon Ha Jo )<br>한국사상문화학회, <한국사상과 문화> 59권0호 (2011), pp.333-369                                                                                                    | 논문의 서지정보                    |
| PDF원문보기                                                                                                    | 원문을 보고자 한다면,<br>PDF 원문보기 클릭 |
| <ul> <li>ECN:</li> <li>UCI: I410-ECN-0102-2012-150-002459732</li> <li>키워드: 사계, 정신, 가례집람, 주자가례, 정체성, 주체의식, 예학, 沙溪, 精神, 家禮輯覽, 朱子家禮, 整體性, 主體意識, 禮學</li> </ul>                                                                                                    | 논문 추가 정보(키워드 및 초록)          |
| <한국어초록><br>사계(沙溪) 김장생(金長生)의 얼, 정신, 정체성은 우리나라의 정신과<br>같은 인의예지 효제충신의 도덕이며 그의 장기(長技)는 바로 예학(禮<br>學)의 종장(宗長)으로 추앙(推仰)받는 예학자이기도 하다. 국가전례<br>(國家典禮)와 가정의례(家庭儀禮)가 서로 상충(相衝)될 때에, 조선조<br>(朝鮮朝) 초기(初期)에는 국조오례의(國朝五禮儀)에 의하여 계급(階<br>級)에 따라 서로 다른 예(禮)를 적용(適用)하던 것을, 만민평등한 주자<br>(朱子)의 가례(家禮)에 따라 일반 선비들까지도 가례를 따르게 된 것<br>은 사계(沙溪)의 공로(功勞)가 크며, 동방예의지국이라는 칭호를 들을<br>정도로 중국보다도 우리나라가 더욱 주자(朱子)의 가례(家禮)를 준행<br>(遵行)하였으며, 따라서 종법(宗法)도 중국에 비하여 우리나라가 더욱<br>잘 지키게 된 것도 사계(沙溪)의 공(功)이 작지 않다고 생각한다. 오늘 |                             |

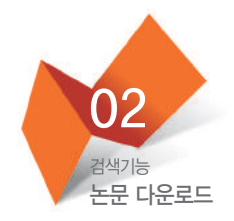

발행기관검색

간행물검색

최신업데이트

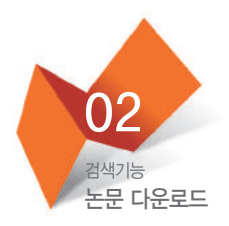

(안드로이드 ver.) 파일 다운로드

| ↓ + - +                             | <b>184%</b> 🕅 84%           | 🦻 오전 9   | :05 |
|-------------------------------------|-----------------------------|----------|-----|
| ←   →                               | mkiss.kstudy.com ${\cal O}$ | 4        | *   |
|                                     |                             |          |     |
|                                     |                             |          |     |
| 잠시만 기다려                             | 주십시오                        |          |     |
| 🔔 다운로드 중                            | ł                           |          |     |
| <ul> <li>요청하신 파일<br/>니다.</li> </ul> | 일의 용량에 따라 수 초에서 수 분가령       | 방걸릴 수 있습 | 3   |
| 다운로드가 장                             | 형상적으로 되지 않으면 다시 시도해         | 주십시오.    |     |

## (안드로이드 ver.) 다운로드 받은 파일 클릭

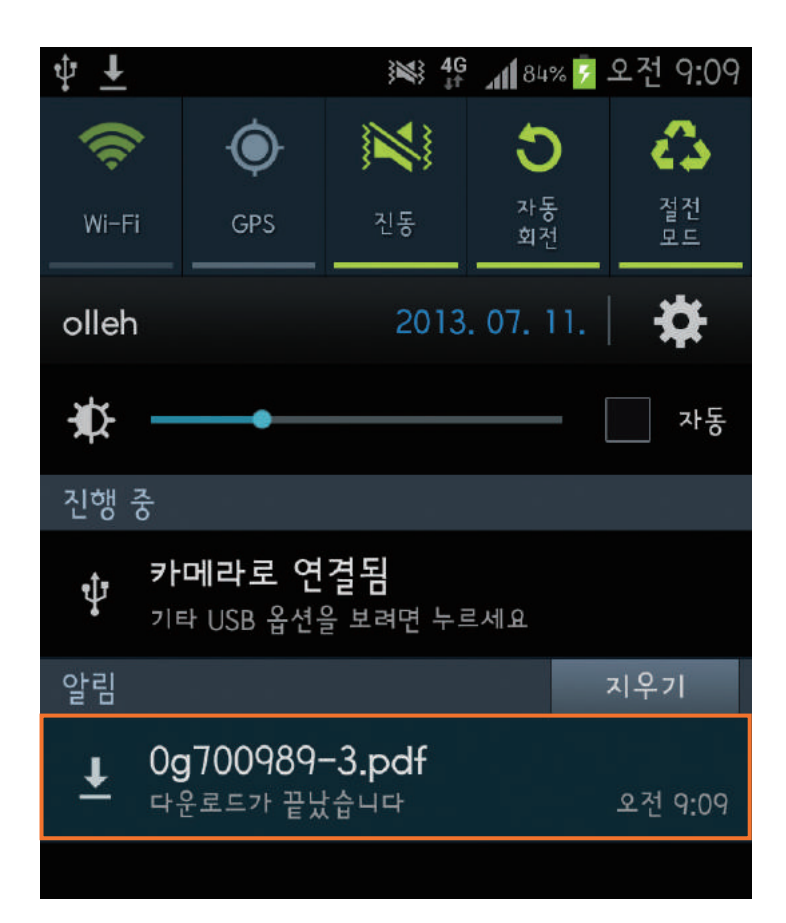

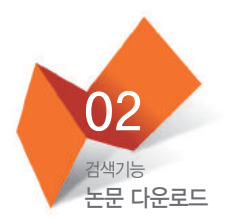

(ios ver.) 파일 다운로드

| 메_ olleh 중 🔆 오전 9:22 🕑 イ 96% 📼<br>mobile_inftp_journal.asp |
|------------------------------------------------------------|
| 210.101.116.1 <mark>4/ftp42/m(×</mark> 검색                  |
|                                                            |
|                                                            |
| 잠시만 기다려 주십시오                                               |
|                                                            |
| <ul> <li>요청하신 파일의 용량에 따라 수 초에서 수 분가량 걸릴 수</li> </ul>       |
| ᆻ급니너.<br>다운로드가 정상적으로 되지 않으면 다시 시도해 주십시오.                   |

(ios ver.) 원문 확인 가능

| 💵 olleh ᅙ  | 오전 <b>9:22</b>        | € ◄    | 96% 📟 |
|------------|-----------------------|--------|-------|
| m          | nobile_inftp_journa   | al.asp |       |
| 210.101.11 | 6.14/ftp42/m          | 검색     |       |
|            |                       |        |       |
|            |                       |        |       |
|            |                       |        |       |
|            |                       |        |       |
|            |                       |        |       |
|            |                       |        |       |
|            |                       |        |       |
| 沙          | 溪 金長生 <b>의 정신과 우리</b> | 나라 정신  |       |
|            |                       |        |       |
|            | +45 11-40 3007        |        |       |
|            | 超 骏 겐                 | A.,    |       |
|            | (농넉여자대학교 병예교          | 千)     |       |
|            |                       |        |       |
|            | I. 緒 言                |        |       |
|            | Ⅱ. 沙溪 金長生과 가례         |        |       |
|            | Ⅲ. 우리나라 한국의 정신        |        |       |
|            | IV. 儒家 經傳의 도덕         |        |       |
|            | V. 전통적 도덕의 내용인 仁·     | 과 禮    |       |
|            | VI. 結 言               |        |       |
|            |                       |        |       |

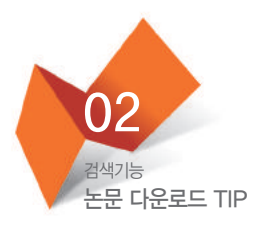

파일을 쉽게 보기 위해서 Adobe Reader 설치를 권장합니다.

APP store(마켓)에서 Adobe Reader 검색 후, 다운로드를 하시면 됩니다.

APP을 설치하면, 다운로드 받은 <del>논문</del>을 모두 모아 확인할 수 있습니다.

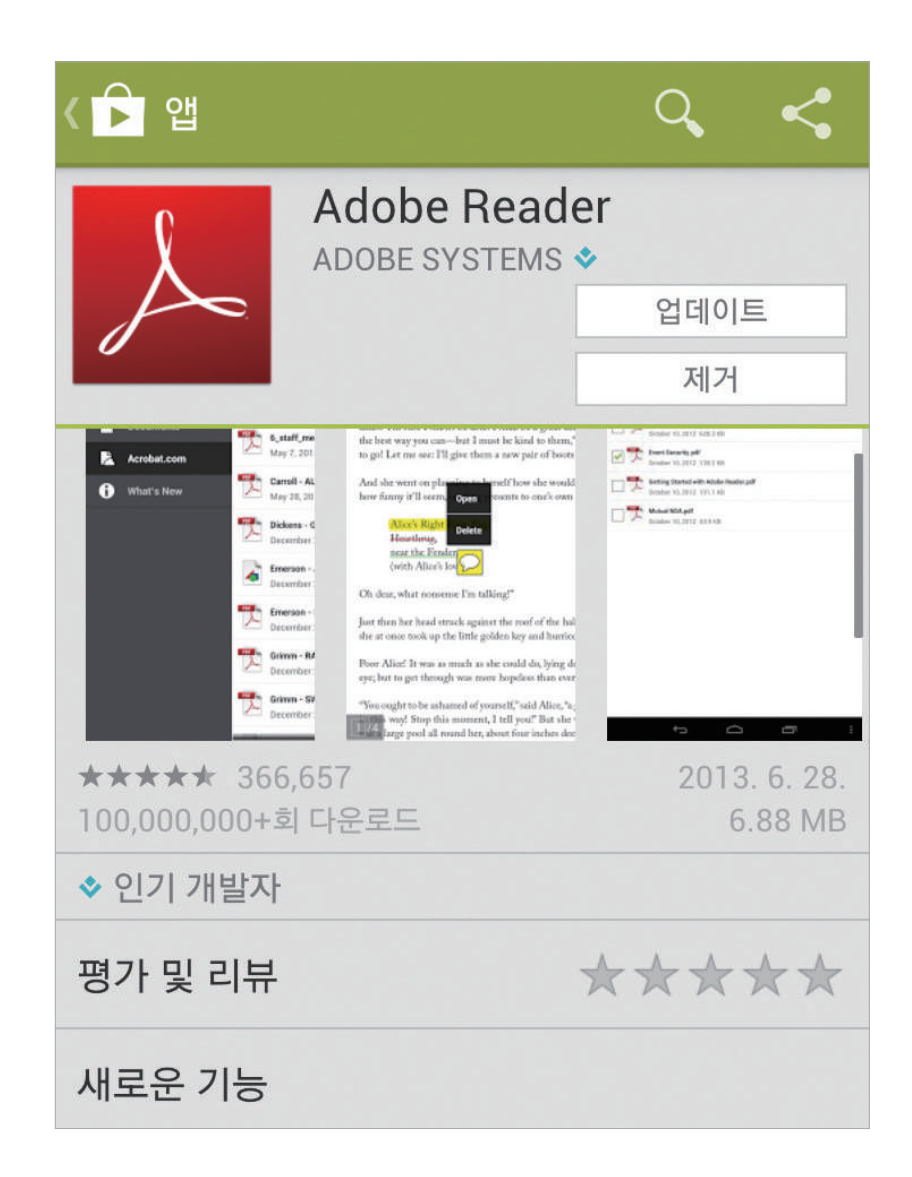

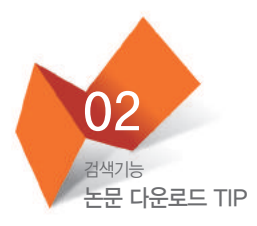

|                                                        | _                                                    |                                |
|--------------------------------------------------------|------------------------------------------------------|--------------------------------|
|                                                        |                                                      | MENU N                         |
| Kiss Karaana                                           |                                                      | 강롱영동대학] 홍주'                    |
| 발행기관검색                                                 | 간행물검색                                                | 최신업데이트                         |
|                                                        |                                                      | Q 상세검색                         |
| Ê                                                      |                                                      |                                |
| 한 작업을 실행                                               | i할 때 사용할 이<br>dobe Reade                             | i플리케이션<br>r                    |
| <sup>현</sup> 작업을 실행<br><sup>조 및</sup> <mark>사</mark> A | 1할 때 사용할 이<br>dobe Reade<br>olaris Viewe             | '플리케이션<br>r<br>r 4.1           |
| <sup>2</sup> _ 작업을 실행<br>▲ A<br>↓ A<br>↓ Pa            | 양할 때 사용할 이<br>dobe Reade<br>olaris Viewe<br>업에 대해 기본 | i플리케이션<br>r<br>r 4.1<br>값으로 사용 |

### (안드로이드 ver.)

Adobe Reader App 설치 후, KISS에서 원문 보기를 클릭하시면 다음과 같은 화면이 뜹니다. 이때 Adobe Reader를 클릭하시면 됩니다.

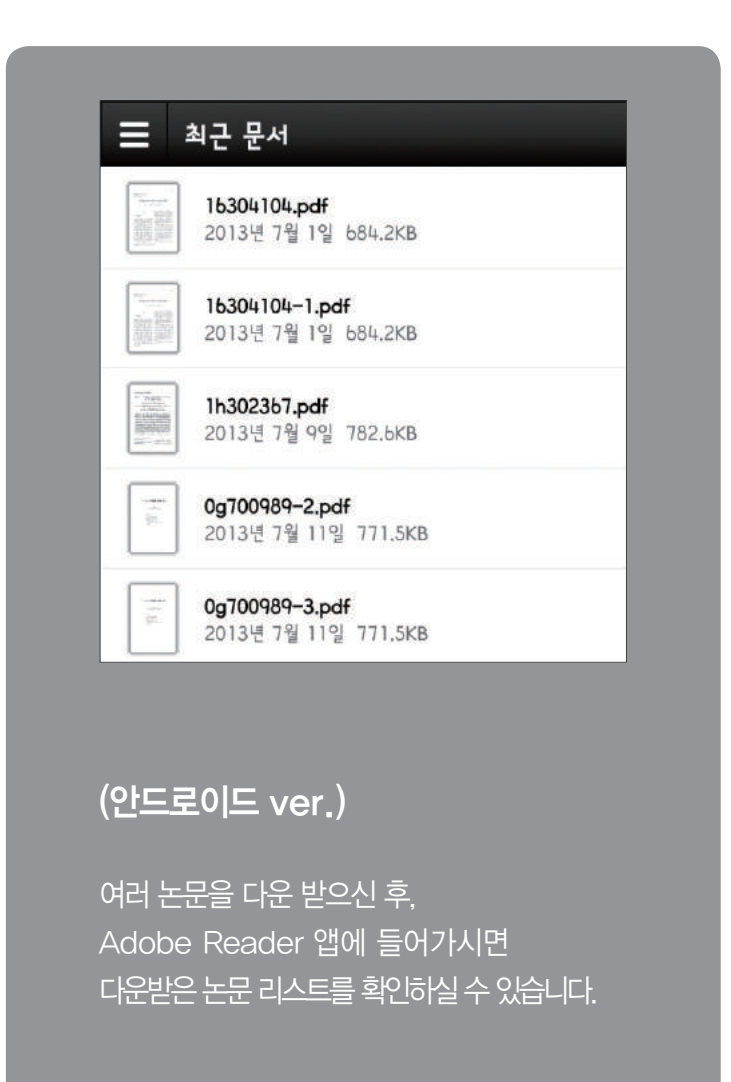

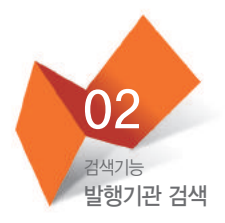

| Menu 🗸                                                    |
|-----------------------------------------------------------|
| Kiss Koreanstudies<br>Information<br>Service System OO대학교 |
| 발행기관검색 간행물검색 최신업데이트                                       |
| 경제 발행기관검색                                                 |
| 🔷 발행기관검색                                                  |
| 찾으시는 발행기관명을 검색해주세요.                                       |
| 이전<br><b>TOP</b>                                          |
| COPYRIGHT 2013 ⓒ 한국학술정보(주)<br>1 2 3 4 5 6 7 8 9 0         |
|                                                           |
| ㅁ ㄴ ㅇ ㄹ ㅎ ㅗ ㅓ ㅏ ㅣ                                         |
| 1 = z = 💌                                                 |
| 123 한 한국어 이동                                              |

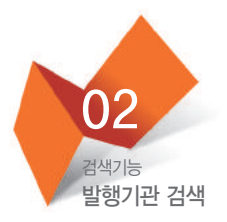

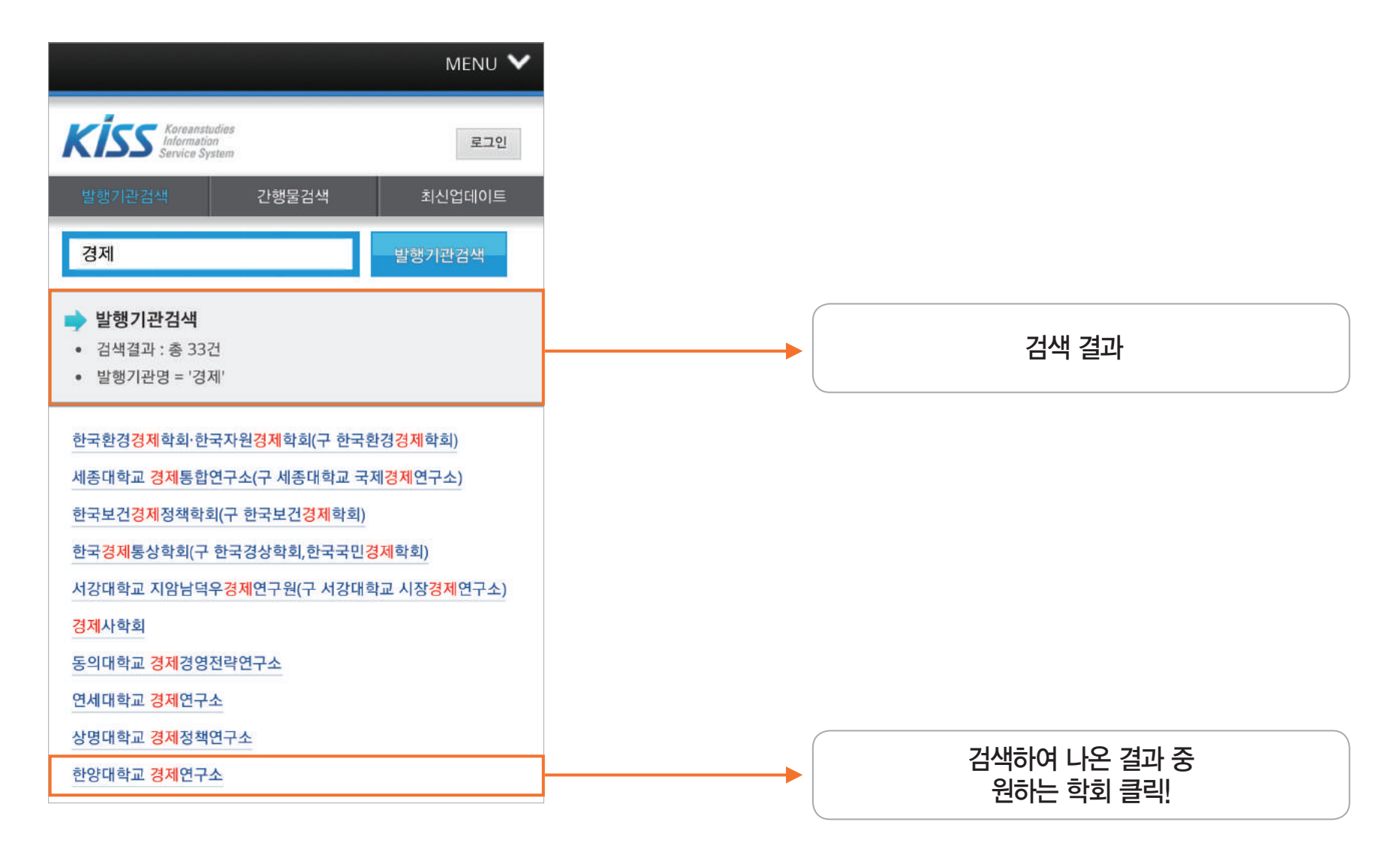

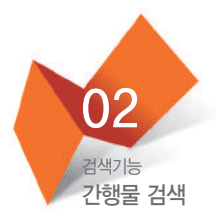

|                                                     | MENU                                    |
|-----------------------------------------------------|-----------------------------------------|
| Kiss Koreanstudies<br>Information<br>Service System | 00대학                                    |
| 발행기관검색 <b>간행물검색</b>                                 | 최신업데이트                                  |
| [경 <u>제]</u>                                        | 발행기관검색                                  |
| <mark>)</mark> 발행기관검색                               |                                         |
| 찾으시는 발행기관명을 검색해주세요.                                 |                                         |
| 이전<br>COPYRIGHT 2013 ⓒ 1                            | T(<br>한국학술정보(주)                         |
|                                                     | - <b>7 8 9</b>                          |
|                                                     | - <u> </u>                              |
|                                                     | <b>≖</b> − − ●                          |
| 123 한 영 🗱 🚺 한국                                      | 어 · · · · · · · · · · · · · · · · · · · |

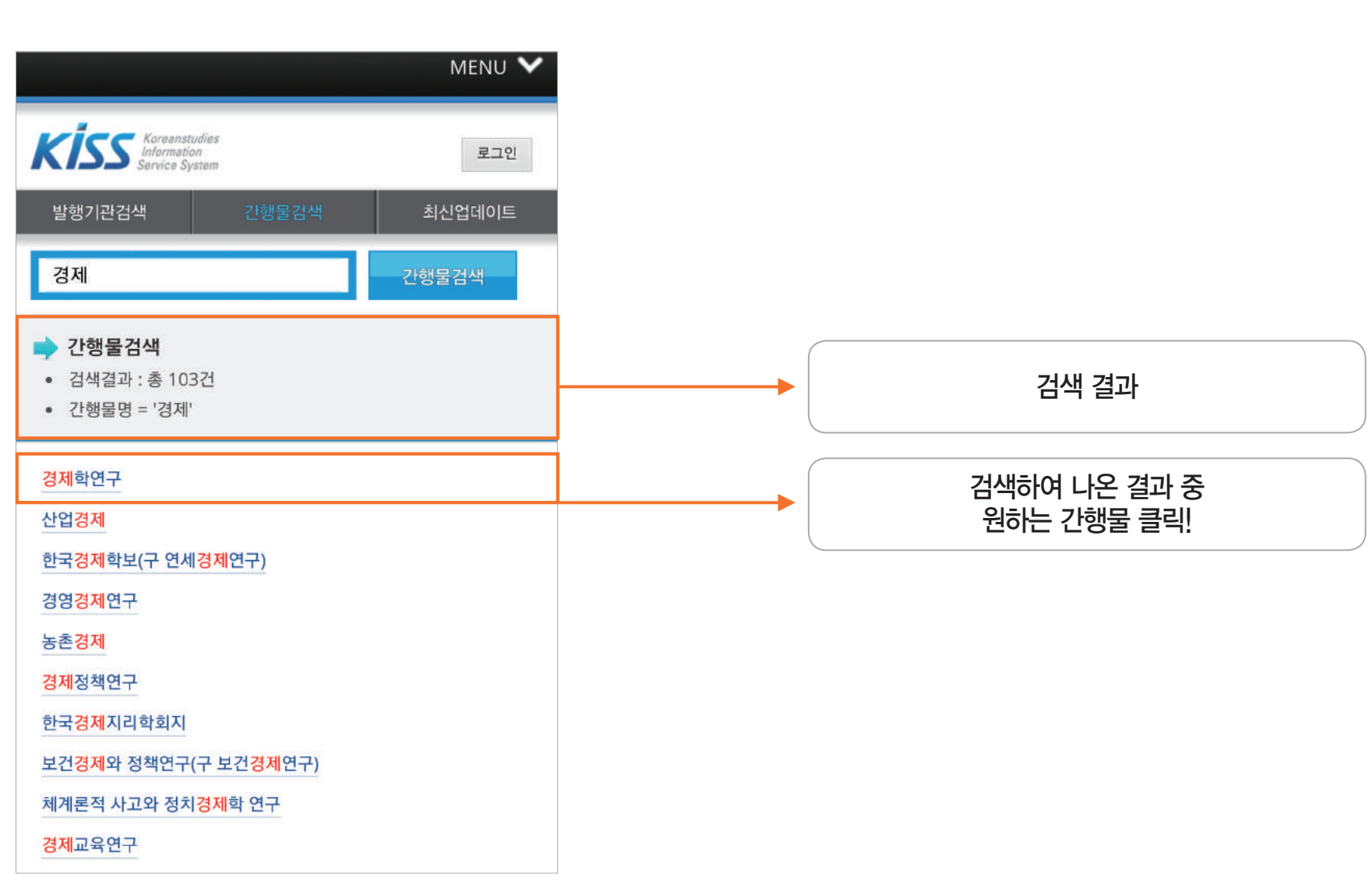

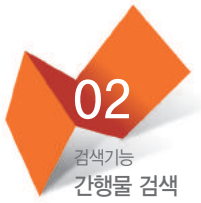

| 02<br><sup>검색기능</sup><br>간행물 검색                                                                     |          |                |
|----------------------------------------------------------------------------------------------------|----------|----------------|
| Kiss Koreanstudies<br>Information<br>Service System 로그인                                             |          |                |
| 발행기관검색 간행물검색 최신업데이트                                                                                 |          |                |
| 간행물검색                                                                                               |          |                |
| <ul> <li>▶ 간행물검색</li> <li>● 발행기관 : 한국경제학회</li> <li>● 간행물 : 경제학연구</li> <li>● 연도 : 2017년 ▼</li> </ul> |          | 검색 결과 및 간행물 정보 |
| • 권호: 65권3호 ▼                                                                                       |          |                |
| 1. 보육료 지원정책이 기혼여성 노동공급에 미치는 영향 - 생애주기<br>모형을 이용한 정량 분석                                              | <b>→</b> | 간행물에 수록된 논문    |
| 2. 가업상속세 감면이 거시경제에 미치는 영향: 중규모이상 기업을<br>중심으로                                                        |          |                |
| 3. 투입 및 산출 요소 확률과정을 고려한 연료전지 발전시설 최적 투<br>자관리 연구                                                    |          |                |
| 4. 총요소생산성 분포의 추정방법                                                                                  |          |                |
| 5. 총수요와 장기 성장 간 관계에 대한 연구                                                                           |          |                |
| 6. 법인세 인상의 재정 및 거시경제 효과에 대한 동태적 분석                                                                  |          |                |
| 7. 가구유형별 기부행태 및 가구 내 기부결정                                                                           |          |                |

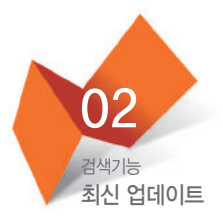

| Kiss Koreanstudies<br>Information<br>Service System | 로그인    |
|-----------------------------------------------------|--------|
| 발행기관검색 간행물검색                                        | 최신업데이트 |
| 🔷 최신업데이트                                            |        |
| • 이번달 업데이트 간행물 : 8건                                 |        |
| 8. 중소연구, 41권 3호                                     |        |
| 발행기관 : 한양대학교 아태지역연구센터                               |        |
| 발행주기 : 계간                                           |        |
| 주제분류 : 사회과학분야                                       |        |
| 7. 현대유럽철학연구, 47권 0호                                 |        |
| 발행기관 : 한국해석학회                                       |        |
| 발행주기 : 계간                                           |        |
| 주제분류 : 인문과학분야                                       |        |
| 6. 한국철학논집, 55권 0호                                   |        |
| 발행기관 : 한국철학사연구회                                     |        |
| 발행주기:계간                                             |        |
| 주제분류 : 인문과학분야                                       |        |
| 5. 중동연구, 36권 2호                                     |        |
| 발행기관 : 한국외국어대학교 중동연구소                               |        |
| 발행주기 : 연3회                                          |        |

주제분류 : 사회과학분야

이달에 KISS에 업데이트 된 최신 간행물을 볼 수 있습니다.

최신 논문 자료를 보다 편리하게 이용해보시기 바랍니다.

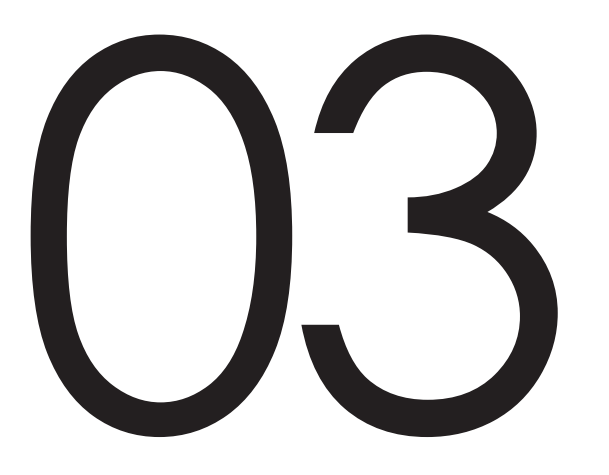

## 교외접속 방법

기관 대표 ID/PW 접속 기관 교외접속 이용 (프록시 서버 이용) 간편 외부접속

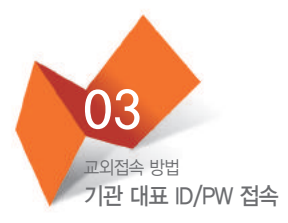

|                                                                                                    | MENU 🗸                                                         |
|----------------------------------------------------------------------------------------------------|----------------------------------------------------------------|
| Kiss Koreanstudies<br>Information<br>Service System                                                                               | 로그인                                                            |
| 기관로그인                                                                                                    | 개인로그인                                                          |
| <ul> <li>아이디 저장</li> <li>비밀</li> <li>소속기관의 대표 아이디, 패스독</li> </ul>                                                                 | 기관로그인<br>1번호 저장<br>워드는 해당 기관으로 문의하시기                           |
| 바랍니다.                                                                                                    |                                                                |
| <ul> <li>지관 WI-Fi로 접속</li> <li>기관 WI-Fi로 접속</li> <li>기관 내 인증된 WI-Fi로 접속히</li> <li>이 뜨면서 자동 인증이 됩니다.</li> <li>주시기 바랍니다.</li> </ul> | 시면, 페이지 우측 상단에 기관명<br>Wi-Fi 관련 문의는 자관에 문의해                     |
| <ul> <li>간편외부점속(개인로그인 필요<br/>기관 내 PC에서 KISS에 접속하<br/>면, 신청 후 30일 동안 개인회원<br/>실 수 있습니다.</li> </ul>                                 | .)<br>ŀ신 후, '간편외부접속' 신청을 하시<br><sup>强</sup> 로그인으로 KISS 원문을 이용하 |
| 기관 ID, PW 입                                                                                                    | 력 후 로그인                                                        |
| ◆기관 ID와 PW는 긱<br>◆해당 기관에 문의히                                                                                                    | : 기관마다 다릅니다.<br>사시기 바랍니다.                                      |

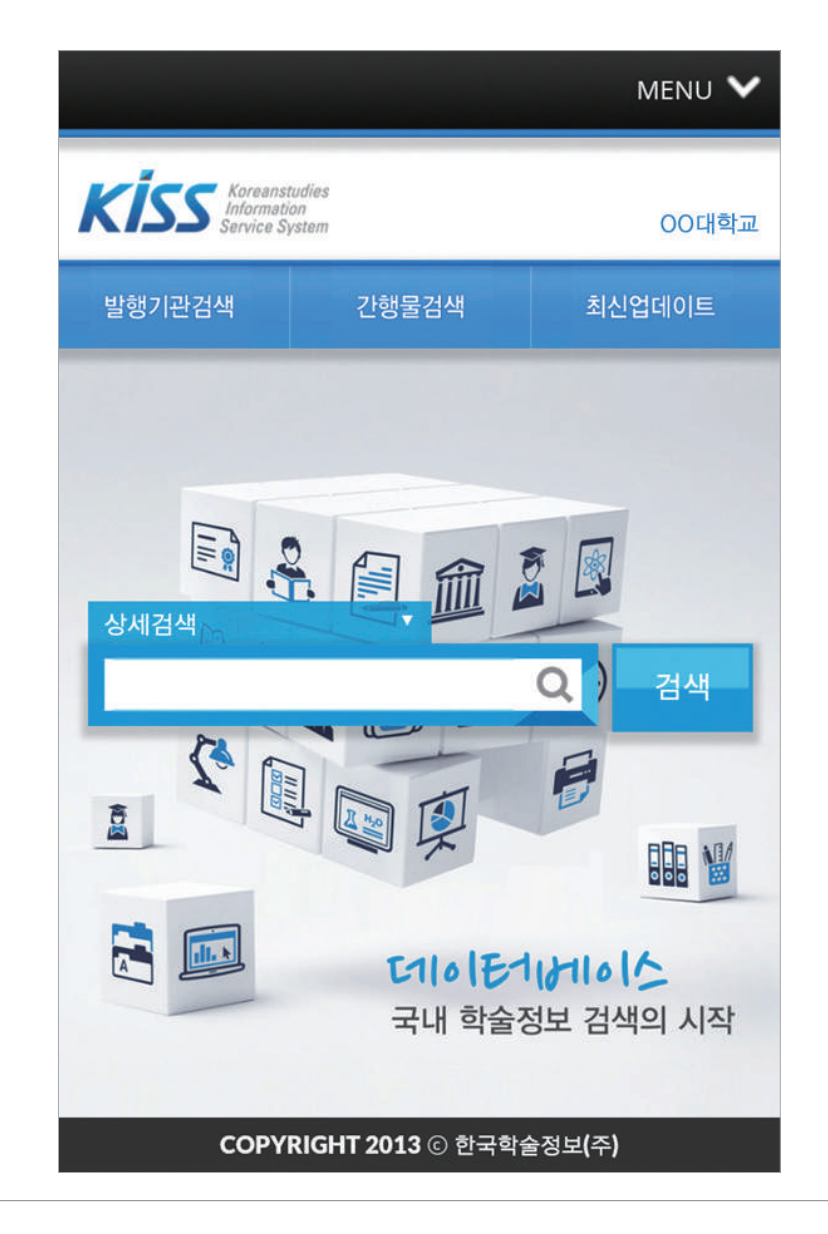

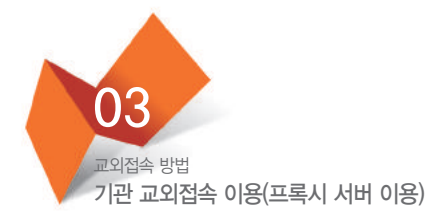

#### \* 3G 및 LTE 등을 통한 기관회원 인증

1. 모바일로 기관(대학) 홈페이지 접속하여 로그인

3G 및 LTE 등을 통해 접속하시는 경우, 기관 홈페이지에 로그인하여 KISS를 이용하실 수 있습니다. (단, 이때 발생하는 이용료는 KISS의 이용료와 별도이기 때문에, 이용하시는 데이터의 양에 따라 데이터요금이 과금될 수 있습니다.)

2. KISS의 바로가기 링크나 배너를 클릭(PC로 이용할 때의 교외접속 방법과 동일)

단, 기관별로 교외접속 방법(프록시 서버 이용 등)이 차이가 있을 수 있습니다.

자세한 사항은 해당 기관 도서관이나 자료실로 문의 바랍니다.

22

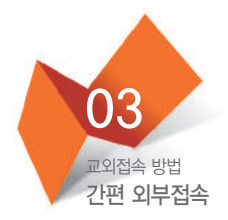

기관 밖에서 이용하실 때는 IP 인증이 안 되기 때문에, 기관 이용자로 모바일을 이용하실 수 없습니다. 따라서 KISS의 "간편 외부접속" 방법을 이용해주셔야 합니다.

먼저 기관의 PC에서 KISS 접속 후, 개인 회원가입을 해주시면 됩니다.

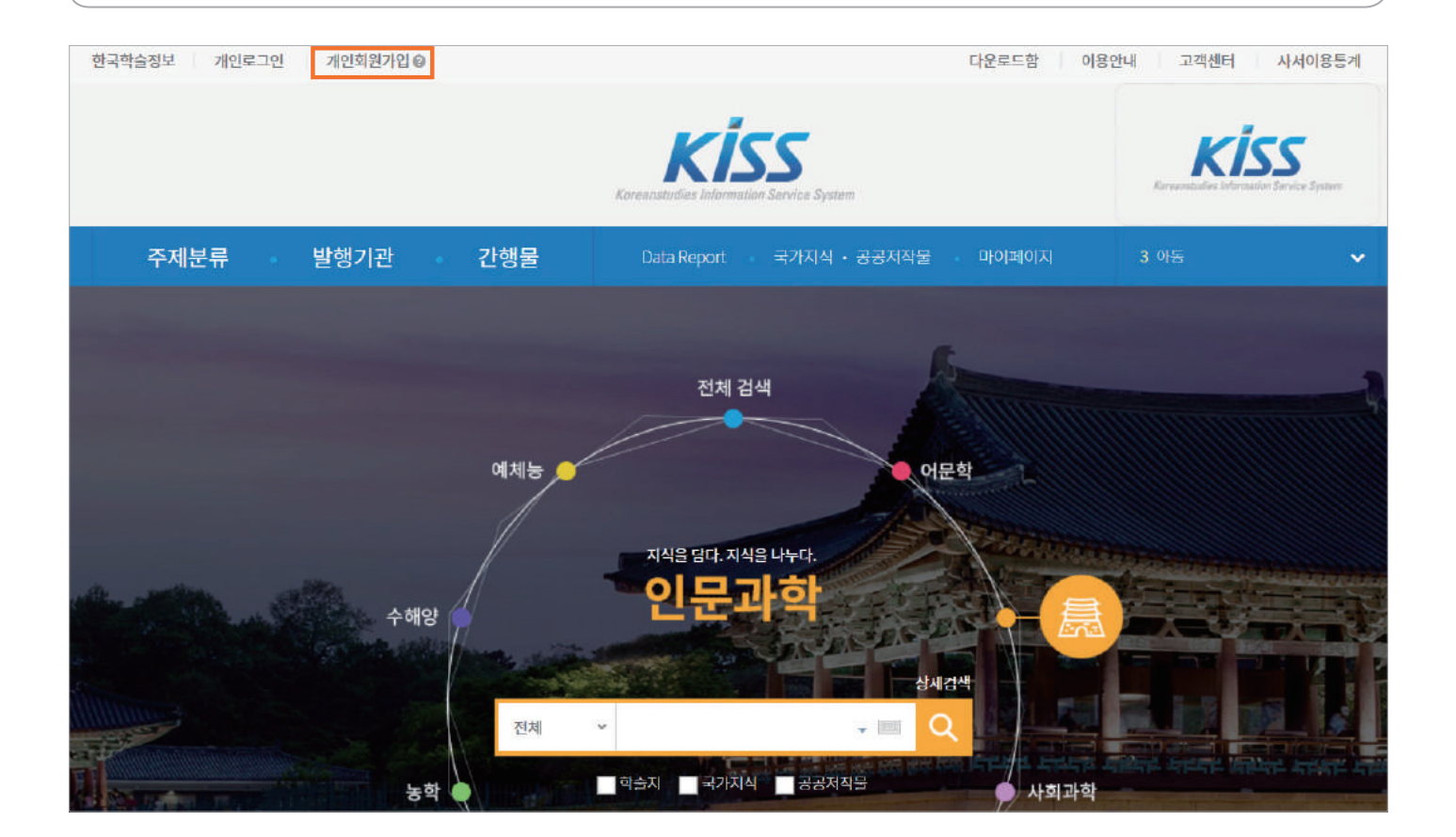

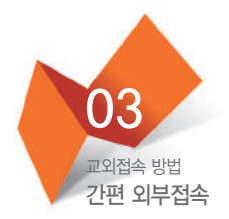

### 회원가입 후, 개인로그인을 하신 다음 홈페이지 하단의 간편 외부접속을 클릭합니다.

| ੇ<br>ਡਾਂਗਾਂਹਟਾਂ<br>1,346 ਹ                                            | ਹਿੱਬ<br>ਹੋਬਿਊ<br>3,283ਣ | ટ્ટ<br>કટ<br>1,374,867ટ                | ਸਾਹਰ<br>ਸ਼ਹਿਲ<br>2,753,3332 | रतहमा<br>स्टाइमा<br>831 | )<br>프보)지<br>종                     | ∰<br>উটিয়া আঁথ্য<br>আথ্য চিয়া আঁথ<br>আগ্য চিয়া আগ্য আগ্য আগ্য আগ্য আগ্য আগ্য আগ্য আগ্য |
|-----------------------------------------------------------------------|-------------------------|----------------------------------------|-----------------------------|-------------------------|------------------------------------|-------------------------------------------------------------------------------------------|
| 학회소식                                                                  |                         | >                                      | 자주하는 질문 F                   | AQ                      |                                    | >                                                                                         |
| 2017 한민족문화학회 전국학술대회<br>2017년 미래유아교육학회 추계전국                            | 개최 안내<br>학술대회 안내        | 2017-11-29<br>2017-10-23               | 제공 콘텐츠                      | 논문이용/다운                 | 회원가입                               | 검색                                                                                        |
| 2017년도 한국유통법학회 추계학술<br>2017년도 324차 한민족어문학회 전<br>2017 제76회 한구문학교육학회 학수 | 대회 개최 안내<br>국학술대회 안내    | 2017-09-07<br>2017-08-16<br>2017-08-14 | 간편외부접속                      | 구독문의                    | 제휴문의                               | 1:1 문의                                                                                    |
| 공지사항                                                                  | 2 11-1 L_ 11            | >                                      | 고객센터                        |                         |                                    | >                                                                                         |
| 1. [안내] KISS 리뉴얼 오픈 안내                                                |                         | 2017-11-16 🔷                           | 031-940                     | )-1055                  | 평일 : 09:00~18:0<br>점심 : 12:00~13:0 | 0                                                                                         |
| 이용안내 사이트 이용안내                                                         | · 모바일 이용안내              | • K뷰어 이용안내                             | 구독문의                        | 콘텐츠 제휴문의                | 토, 일요일 및 공휴<br>kiss@kstudy.cor     | 일은 휴무입니다.<br>n                                                                            |

| 공지사항             | 이용방법 () 30            | 일 동안 외부에서 개인계? | 정으로 로그인하여 KISS 논문(    | 이용      |      |         |
|------------------|-----------------------|----------------|-----------------------|---------|------|---------|
| 학회소식             | STEP 01               |                | STEP 02               | STEP    | 12   | STEP 04 |
| FAQ              |                       |                | STEP. 02              |         |      | Site    |
| 1:1문의            |                       |                |                       | Ć.      |      |         |
| 뷰어 다운로드          | KISS 구독기<br>내 IP(컴퓨터) | 관<br>에서        | KISS 개인회원<br>계정으로 로그인 | 간편외부접   | 속 신청 | 논문이용    |
| 이용안내             | KISS 접속               | 7              | 10                    |         |      |         |
| 구독문의             | 간편외부접속                | 신청하기           |                       |         |      |         |
| 제휴문의             | 기관명                   | 한국학술정보(사내IP    | ")                    |         |      |         |
| 기관 무료이용(트라이엳) 신청 | 이용자 구분                | 선택             | v                     | 전공 연구분야 | 선택   | ~       |
| OPEN API         |                       |                |                       |         |      |         |
| 간편 외부접속          |                       |                | 취소                    | 신청하기    |      |         |

신청하시면 90일 동안 개인 로그인만으로 KISS 논문을 이용하실 수 있습니다. 90일 이후에는 같은 방법으로 새로이 신청해주시면 됩니다.

간편 외부접속을 신청하시면 됩니다. <mark>반드시 기관 내 PC에서 접속하시거나, 기관 교외접속(프록시 서버 등의 이용)을 통해서 신청을 하셔야 합니다.</mark> 이후에 다음과 같이 기관명이 자동으로 명시됩니다.

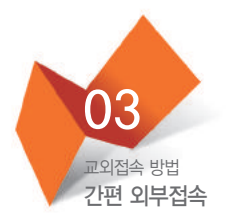

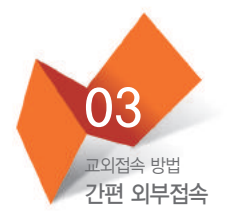

| KS       | SI KISS_국내 학 | <del>술</del> 정보 검 <b>색</b> 의 시작 |                   |  |        |
|----------|--------------|---------------------------------|-------------------|--|--------|
| Home     | 회사소개         | РС버전                            | <b>고</b> 객센터      |  |        |
| 발행기관검색   | 고행물검색        | (1)<br>최신업데이트                   | <b>਼</b><br>ਵੁਹੁੰ |  | 로그인 클릭 |
| 이 성제검색 🚬 | ~            |                                 | MENU 🔨            |  |        |
| Pa       |              | Q                               | 검색                |  |        |
| 2        |              | Q 8                             |                   |  |        |
|          | ए<br>द       | 11 <b>이 단 1711</b><br>내 학술정보 검  | 비스<br> 색의 시작      |  |        |
| СОР      | YRIGHT 2013  | ) ⓒ 한국학술정보(주                    | ٤)                |  |        |

| 03<br><sup>교외접속 방법</sup><br>간편 외부접속                                                                                                    |                                                       |  |  |  |  |
|----------------------------------------------------------------------------------------------------|-------------------------------------------------------|--|--|--|--|
| Kiss Koreanstudies<br>Information<br>Service System                                                                                                    | 로그인                                                   |  |  |  |  |
| 기관로그인                                                                                                    | 개인로그인                                                 |  |  |  |  |
| 이 아이디 저작 이 비밀                                                                                                    | 개인로그인                                                 |  |  |  |  |
| <ul> <li>회원가입 및 아이디/비밀번호</li> </ul>                                                                                                    | <ul> <li>회원가입 및 아이디/비밀번호 찾기는 PC버전에서 가능합니다.</li> </ul> |  |  |  |  |
| <ul> <li>KISS 모바일 이용 안내</li> <li>기관 Wi-Fi로 접속<br/>기관 내 인증된 Wi-Fi로 접속하시면, 페이지 우측 상단에 기관명<br/>이 뜨면서 자동 인증이 됩니다. Wi-Fi 관련 문의는 자관에 문의해<br/>주시기 바랍니다.</li> <li>간편외부접속(개인로그인 필요)<br/>기관 내 PC에서 KISS에 접속하신 후, '간편외부접속' 신청을 하시<br/>면, 신청 후 30일 동안 개인회원 로그인으로 KISS 원문을 이용하<br/>실 수 있습니다.</li> </ul> |                                                       |  |  |  |  |
| 개인로그인 창으로 변경 후<br>ID, PW 입력 로그인                                                                                                    |                                                       |  |  |  |  |

|                                       |                          | MENU 🗸                               |
|---------------------------------------|--------------------------|--------------------------------------|
| Kiss Koreans<br>Informat<br>Service S | itudies<br>ian<br>Yystem | 00대학교   홍길동                          |
| 발행기관검색                                | 간행물검색                    | 최신업데이트                               |
|                                       |                          | ···································· |
| COPY                                  | RIGHT 2013 © 한국약         | 물장모(수)                               |

## THE BEST DATABASE

# REALIZED THANKYOU

## **KISS MOBILE MANUAL**

KOREANSTUDIES INFORMATION SERVICE SYSTEM THE BEST DATABASE

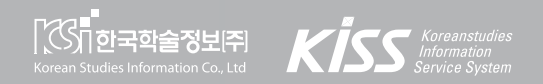